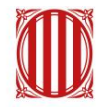

## Generalitat de Catalunya **Centre de Telecomunicacions i Tecnologies de la Informació**

# Guia d'importació de polítiques en LTE

Gener 2024

## Índex de Continguts

| 1 | Introducció                            | 3 |
|---|----------------------------------------|---|
| 2 | Pujada de polítiques a l'entorn LTE    | 3 |
|   | 2.1 Script d' importació de polítiques | 5 |
| 3 | Demostració d' ús                      | 8 |

## 1 Introducció

Aquest document té el propòsit de servir com a guia als usuaris per importar les polítiques en l'entorn local LTE (Local Testing Environment) a través de l'ús de comandaments CLI.

## 2 Pujada de polítiques a l'entorn LTE

Per importar les polítiques a l'entorn de Local Testing Environment de cara a poder realitzar les proves sobre aquest entorn, s'ha de fer servir els comandaments CLI. Per a això, és necessari disposar del fitxer del CLI d'IBM API Connect denominat com a "apic". Un cop s'hagi descarregat l'arxiu .zip, extreure'n el contingut i allotjar-lo a la carpeta per on es trobi la imatge de LTE ("apic-lte-{plataforma} {versió}'.exe"). Per a aquest exemple, de l'arxiu s'ha allotjat el contingut en la següent ruta: "C:\Users\'username'\OneDrive\Desktop\test".

Posteriorment, obrir el Command Prompt (cmd) i ubicar-lo a aquesta carpeta (on es trobi localitzat "apic.exe") de les següents formes:

• <u>Mètode 1</u>:A l'Explorador d'Arxius de Windows, obrir la carpeta on es trobi l'aplicació "apic.exe".

File Explorer

Donar click dret sobre qualsevol zona buida i seleccionar l'opció "Obrir en Terminal".

| <b>i</b> () (2)       | ↑↓ Sort ~ | ≡ View - ···      |           |
|-----------------------|-----------|-------------------|-----------|
| Name                  | Sta       | 00 View           | >         |
| apic                  | $\odot$   | ↑↓ Sort by        | >         |
| apic-Ite-win_10.0.5.2 | Ø         | E Group by        | >         |
|                       |           | 汐 Undo Delete     | Ctrl+Z    |
|                       |           | (+) New           | >         |
|                       |           | Properties        | Alt+Enter |
|                       |           | Abrir en Terminal |           |
|                       |           | 📽 TortoiseGit     | >         |
|                       |           | Show more options |           |
|                       |           | ũ                 |           |
|                       |           |                   |           |

• <u>Mètode 2</u>: Obrir el cmd a través del cercador de Windows.

|   | Best match                      |   |
|---|---------------------------------|---|
|   | Command Prompt                  |   |
|   | Apps                            |   |
|   | \delta Git CMD                  | > |
| 4 | script.cmd                      | > |
|   | script_sin_state_da             | > |
|   | Search the web                  |   |
|   | Ø cmd - See more search results | > |
| / | ,O cmdb                         | > |
|   | ,O cmd administrador            | > |
|   | ,O cmd commands                 | > |
|   | ,O cmder                        | > |
|   | ,O cmd ipconfig                 | > |
|   | ,O cmd prompt                   | > |
|   |                                 |   |
|   |                                 |   |
|   | Q cmd                           | 2 |

Dins del cmd, usar el comando 'cd' (Change Directory) per dirigir-se a una ruta específica. En aquest cas d'exemple, introduïm el següent comandament per localitzar el nostre fitxer "apic.exe":

| cd "C:\Users\'username'\OneDrive\Desktop\test"                                                 |            |  |  |  |  |
|------------------------------------------------------------------------------------------------|------------|--|--|--|--|
| Command Prompt X                                                                               | + ~        |  |  |  |  |
| Microsoft Windows [Version 10.0.22621.3007]<br>(c) Microsoft Corporation. All rights reserved. |            |  |  |  |  |
| C:\Users\ >cd                                                                                  | "C:\Users\ |  |  |  |  |

(Per comprovar que s'ha ubicat en la ruta correcta, es pot fer servir el comandament "dir", el qual imprimirà per pantalla la llista de fitxers que conté la carpeta actual").

| 18/01/2024 | 16:35 < | <dir></dir>    |                           |
|------------|---------|----------------|---------------------------|
| 18/01/2024 | 16:34 < | <dir></dir>    |                           |
| 27/09/2023 | 14:46   | 7.794.688      | apic-lte-win_10.0.5.2.exe |
| 27/09/2023 | 14:57   | 90.116.608     | apic.exe                  |
|            | 2 File( | (s) 97.911.    | .296 bytes                |
|            | 2 Dir(s | s) 301.630.521 | 1.344 bytes free          |

Un cop s' hagi configurat correctament el cmd, podem introduir els comandaments CLI.

A continuació, es mostren els comandaments CLI que s'ha de fer servir per dur a terme la importació de les polítiques a l'LTE:

#### • Arrencada de l' LTE

L'arrencada de l'entorn local és el primer pas per poder realitzar les operacions posteriors. Per a això, introduir el següent comandament:

apic-lte-win\_10.0.5.2.exe start

#### • Inici de sessió per LTE

Ara s' ha de proporcionar les credencials necessàries per iniciar sessió en l'entorn local. Per a això, introduir el següent comandament:

apic login --server localhost:2000 --username shavon --password 7iron-hide -realm provider/default-idp-2

#### • Importació de polítiques a l'LTE\*

Finalment, es procedeix a importar les polítiques al nostre entorn local, de cara a poder realitzar les proves que es requereixin. Per a això, introduir el següent comandament:

apic policies:create --catalog sandbox --configured-gateway-service datapowerapi-gateway --org localtest --server https://localhost:2000 --scope catalog <mark>{policyname}\_{policy-version}.</mark>zip

És imprescindible que el nom de l'arxiu .zip de la política coincideix exactament amb el que s'introdueixi en el comandament.

Un exemple de comandament per importar la política "Invoke Log" amb versió 1.0.0 seria el següent: *apic policies:create --catalog sandbox --configuredgateway-service datapower-api-gateway --org localtest --server https://localhost:2000 --scope catalog ctti-invoke-log\_v1.0.0.zip* 

**\*Nota**: Perquè es pugui importar les polítiques, han d'estar allotjades (en format .zip) a la mateixa carpeta per on es trobi l'aplicació "apic".

#### • Detenció del LTE

Per poder reiniciar l'LTE per complet i esborrar les polítiques importades, introduïm el següent comandament per aturar el funcionament de l'entorn en local:

apic-lte-win\_10.0.5.2.exe stop

#### 2.1 Script d'importació de polítiques

Per facilitar i automatitzar el procés d'arrencada de LTE i la importació de totes les polítiques, a continuació, es defineix els passos per a la creació de l'script "cmd" amb el qual es puguin realitzar tots aquests passos.

Per a això, s'ha de crear dins de la carpeta on es troben localitzades les polítiques en format .zip, el fitxer "apic.exe" i la imatge de LTE "apic-lte-{plataforma}\_{versió}'.exe", un fitxer de text pla on s'inclourà la lògica de l'script d'importació de les polítiques.

| 🚺 🖄 🖻 🔟 🔨 Sort                     | ∵ ≣ Vie | 8 88 View                        | >         | <b>D</b>                          |
|------------------------------------|---------|----------------------------------|-----------|-----------------------------------|
| Name                               | Status  | ↑↓ Sort by                       | >         | Size                              |
| 🔳 apic                             | $\odot$ | E Group by                       | >         | 88.005 KB                         |
| apic-lte-win_10.0.5.2              | $\odot$ | 汐 Undo Copy                      | Ctrl+Z    | 7.612 KB                          |
| 📟 ctti-custom-log-policy_v1.0.0    | $\odot$ | + New                            | >         | 📁 Folder                          |
| 📟 ctti-get-variables-policy_v1.0.0 | $\odot$ | Properties                       | Alt+Enter | Shortcut                          |
| 🧱 ctti-invoke-log-policy_v1.0.2    | $\odot$ | Abrir en Terminal                |           | Microsoft Access Database         |
|                                    |         | 👏 TortoiseGit                    | >         | Imagen de mapa de bits            |
|                                    |         | 6 <sup>2</sup> Show more options |           | Microsoft Word Document           |
|                                    |         |                                  |           | Microsoft Access Database         |
|                                    |         | lõ                               |           | Microsoft PowerPoint Presentation |
|                                    |         |                                  |           | Microsoft Publisher Document      |
|                                    |         |                                  |           | Documento de texto                |
|                                    |         |                                  |           | Microsoft Excel Worksheet         |
|                                    |         |                                  |           | 🚞 Compressed (zipped) Folder      |

@ECHO OFF

#### @ECHO OFF

:: This CMD script imports politics into the LTE sandbox.

TITLE My System Info

ECHO Please wait... STARTING LOCAL TEST ENVIRONMENT...

apic-lte-win\_10.0.5.2.exe stop

apic-lte-win\_10.0.5.2.exe start

ECHO. && ECHO LOCAL TEST ENVIRONMENT STARTED SUCCESFULLY. && ECHO.

ECHO Logging in LTE...

ECHO LOGIN-INFO && ECHO.

ECHO server: localhost:2000

ECHO username: shavon

ECHO password: 7iron-hide

apic login --server localhost:2000 --username shavon --password 7iron-hide --realm provider/default-idp-2

ECHO:

ECHO IMPORTING POLITICS && ECHO.

ECHO IMPORTING {política-nom}.zip ...

apic policies:create --catalog sandbox --configured-gateway-service datapower-apigateway --org localtest --server https://localhost:2000 --scope catalog {políticanom}\_{política-versió}.zip

ECHO IMPORTING <mark>{política-nom}.</mark>zip ...

... (Es repeteixen les línies que siguin necessàries per importar totes les polítiques)

ECHO:

PAUSE

El funcionament de l' script seria el següent:

- 1. Até el funcionament de l'LTE si aquest es troba actiu.
- 2. Arrenca la imatge de l'entorn LTE.
- 3. Inicia sessió per LTE proporcionant les credencials necessàries.
- 4. Importa les polítiques que s' indiquin en les últimes línies.
- 5. Es manté la finestra de l'script per poder veure els logs i errors produïts en el procés de la importació de polítiques.

Un cop realitzada la lògica de l' script, procedim a guardar-lo en format .cmd

| Organize   New folder                                                                                                    |                                                                  |                                                                                                    |                                                                                                    | ≣ • ?                                                         |
|----------------------------------------------------------------------------------------------------|------------------------------------------------------------------|----------------------------------------------------------------------------------------------------|----------------------------------------------------------------------------------------------------|---------------------------------------------------------------|
| Name                                                                                                    | ^                                                                | Status                                                                                                    | Date modified                                                                                                    | Туре                                                          |
| 📒 Desktop 🖈                                                                                                    | Ν                                                                | o items match your sea                                                                                      | arch.                                                                                                    |                                                               |
| 🛓 Downloads 🖈                                                                                                    |                                                                  |                                                                                                    |                                                                                                    |                                                               |
| 📑 Documents 🖈                                                                                                    |                                                                  |                                                                                                    |                                                                                                    |                                                               |
| Pictures 🖈                                                                                                    |                                                                  |                                                                                                    |                                                                                                    |                                                               |
| 🕑 Music 🔹 🖈                                                                                                    |                                                                  |                                                                                                    |                                                                                                    |                                                               |
| 🕨 Videos 🔹 🖈                                                                                                    |                                                                  |                                                                                                    |                                                                                                    |                                                               |
|                                                                                                    |                                                                  |                                                                                                    |                                                                                                    | -                                                             |
| Nombre: script.cmd                                                                                                    |                                                                  |                                                                                                    |                                                                                                    | ``                                                            |
| Tipo: Documentos de texto (*.t                                                                                                    | txt)                                                             |                                                                                                    |                                                                                                    |                                                               |
|                                                                                                    |                                                                  |                                                                                                    |                                                                                                    |                                                               |
|                                                                                                    |                                                                  |                                                                                                    |                                                                                                    |                                                               |
| <ul> <li>Ocultar carpetas</li> </ul>                                                                                                    | Codificación:                                                    | UTF-8                                                                                                    | <ul> <li>✓ Guardar</li> </ul>                                                                                                    | Cancelar                                                      |
| Ocultar carpetas     Name                                                                                                    | Codificación:<br>Status                                          | UTF-8<br>Date modified                                                                                      | ✓ Guardar<br>Type                                                                                                    | Cancelar                                                      |
| Ocultar carpetas     Name     apic                                                                                                    | Codificación:<br>Status<br>⊘                                     | UTF-8<br>Date modified<br>27/09/2023 15                                                                     | Guardar<br>Type<br>57 Applica                                                                                                    | Cancelar<br>Siz                                               |
| Ocultar carpetas     Name     apic     apic-Ite-win_10.0.5.2                                                                                                    | Codificación:<br>Status<br>©<br>©                                | UTF-8<br>Date modified<br>27/09/2023 15<br>27/09/2023 15                                                    | Guardar<br>Type<br>57 Applica<br>46 Applica                                                                                                    | Cancelar<br>Siz<br>tion                                       |
| <ul> <li>Ocultar carpetas</li> <li>Name</li> <li>apic</li> <li>apic-lte-win_10.0.5.2</li> <li>ctti-custom-log-policy_v1.0.0</li> </ul>                                                                                  | Codificación:<br>Status<br>©<br>()<br>()                         | UTF-8<br>Date modified<br>27/09/2023 15<br>27/09/2023 15<br>02/01/2024 13                                   | Guardar      Type      Type      Applica      Applica      Compre                                                                               | Cancelar<br>Si<br>tion<br>tion<br>essed (zipp                 |
| <ul> <li>Ocultar carpetas</li> <li>Name</li> <li>apic</li> <li>apic-lte-win_10.0.5.2</li> <li>ctti-custom-log-policy_v1.0.0</li> <li>ctti-get-variables-policy_v1.0.0</li> </ul>                                        | Codificación:<br>Status<br>©<br>()<br>()<br>()<br>()             | UTF-8<br>Date modified<br>27/09/2023 15<br>27/09/2023 15<br>02/01/2024 13<br>04/01/2024 17                  | <ul> <li>Guardar</li> <li>Type</li> <li>57 Applica</li> <li>46 Applica</li> <li>21 Compres</li> <li>39 Compres</li> </ul>                       | Cancelar<br>Siz<br>tion<br>tion<br>essed (zipp                |
| <ul> <li>Ocultar carpetas</li> <li>Name</li> <li>apic</li> <li>apic-lte-win_10.0.5.2</li> <li>ctti-custom-log-policy_v1.0.0</li> <li>ctti-get-variables-policy_v1.0.0</li> <li>ctti-invoke-log-policy_v1.0.2</li> </ul> | Codificación:<br>Status<br>©<br>()<br>()<br>()<br>()<br>()<br>() | UTF-8<br>Date modified<br>27/09/2023 15<br>27/09/2023 15<br>02/01/2024 13<br>04/01/2024 17<br>11/01/2024 14 | <ul> <li>Guardar</li> <li>Type</li> <li>Applica</li> <li>Applica</li> <li>Compres</li> <li>Compres</li> <li>Compres</li> <li>Compres</li> </ul> | Cancelar<br>Siz<br>tion<br>tion<br>essed (zipp<br>essed (zipp |

L'script ara estaria llest per executar-se i es podria llançar.

*Nota*: Poden existir polítiques que facin ús de llibreries que estiguin allotjats als Gateways (datapowers), com és el cas de les polítiques "ctti-validate-request" i "ctti-validate-response" ja implementades, o es desenvolupin noves polítiques que segueixin aquesta premissa, havent de desplegar noves llibreries als Gateways.

En aquest cas, per importar les llibreries als Gateways de l' LTE en local, s' ha de seguir els passos indicats en el següent document adjunt:

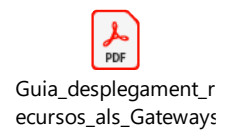

### 3 Demostració d' ús

En aquest apartat es demostra el procés de la importació de les polítiques mitjançant l' ús de script.

Per començar, executem l'script que s'ha creat anteriorment, important les polítiques "ctti-invoke-log (v1.0.2)", "ctti-custom-log (v1.0.0)", i "ctti-get-variables (v1.0.0)".

| + New ~               | , (C |                                    | ↑↓ Sort ~ 📃 Vie | w ~ •••          |
|-----------------------|------|------------------------------------|-----------------|------------------|
| 🔁 Gallery             |      | Name                               | Status          | Date modified    |
| > 🔷 Yihui - Accenture |      | 🔳 apic                             | $\odot$         | 27/09/2023 15:57 |
|                       |      | apic-Ite-win_10.0.5.2              | $\odot$         | 27/09/2023 15:46 |
| E Desktop             | *    | 🚞 ctti-custom-log-policy_v1.0.0    | $\odot$         | 02/01/2024 13:21 |
| 🛓 Downloads 🔹 🖈       |      | 🔤 ctti-get-variables-policy_v1.0.0 | $\odot$         | 04/01/2024 17:39 |
| Documents             | *    | 🔤 ctti-invoke-log-policy_v1.0.2    | $\odot$         | 11/01/2024 14:01 |
| <b>Pictures</b>       | *    | 😨 script                           | $\odot$         | 19/01/2024 8:08  |

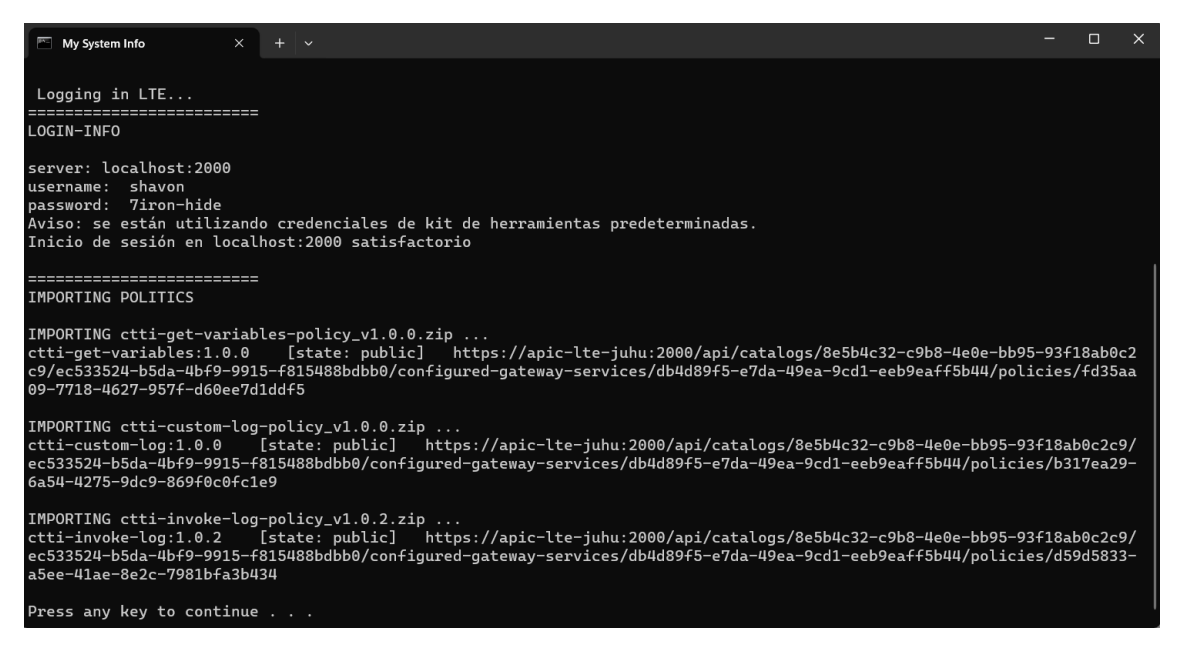

Com es pot veure per pantalla, no s'ha ressaltat cap tipus d'error, per la qual cosa la importació de les polítiques ha resultat exitosa.

Ara ho comprovem a l'API Designer per comprovar que s'ha importat correctament.

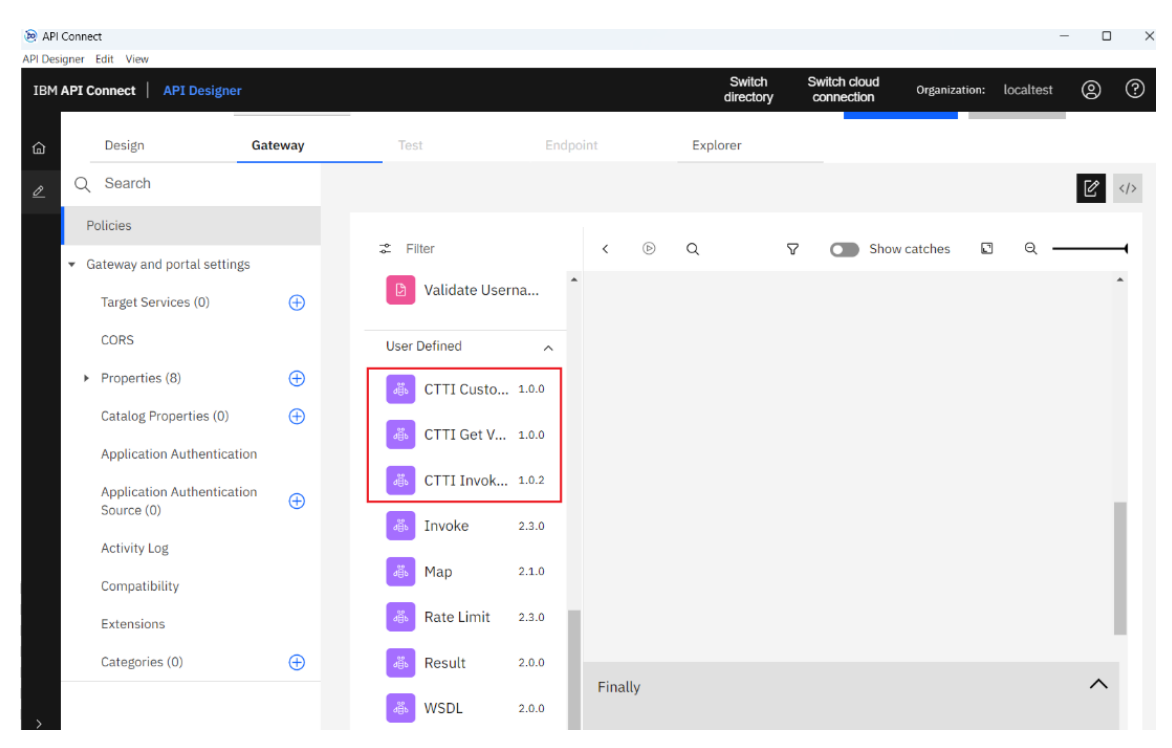

Com es pot veure a través de la interfície, les polítiques es troben ara disponibles per ser usades en l'assemblatge de l'API en l'entorn local de LTE.